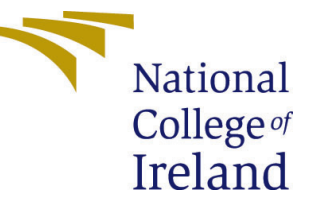

# Configuration Manual

MSc Research Project Data Analytics

# Darshan Vijay Shringarpure Student ID: 20221215

School of Computing National College of Ireland

Supervisor: Aaloka Anant

#### National College of Ireland Project Submission Sheet School of Computing

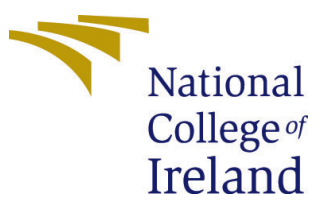

| Student Name:        | Darshan Vijay Shringarpure |
|----------------------|----------------------------|
| Student ID:          | 20221215                   |
| Programme:           | Data Analytics             |
| Year:                | 2022                       |
| Module:              | MSc Research Project       |
| Supervisor:          | Aaloka Anant               |
| Submission Due Date: | 15/12/2022                 |
| Project Title:       | Configuration Manual       |
| Word Count:          | 598                        |
| Page Count:          | 7                          |

I hereby certify that the information contained in this (my submission) is information pertaining to research I conducted for this project. All information other than my own contribution will be fully referenced and listed in the relevant bibliography section at the rear of the project.

<u>ALL</u> internet material must be referenced in the bibliography section. Students are required to use the Referencing Standard specified in the report template. To use other author's written or electronic work is illegal (plagiarism) and may result in disciplinary action.

| Signature: |                            |
|------------|----------------------------|
|            | Darshan Vijay Shringarpure |
| Date:      | 1st February 2023          |

#### PLEASE READ THE FOLLOWING INSTRUCTIONS AND CHECKLIST:

 Attach a completed copy of this sheet to each project (including multiple copies).

 Attach a Moodle submission receipt of the online project submission, to each project (including multiple copies).

 You must ensure that you retain a HARD COPY of the project, both for your own reference and in case a project is lost or mislaid. It is not sufficient to keep

a copy on computer.

Assignments that are submitted to the Programme Coordinator office must be placed into the assignment box located outside the office.

| Office Use Only                  | Office Use Only |  |
|----------------------------------|-----------------|--|
| Signature:                       |                 |  |
|                                  |                 |  |
| Date:                            |                 |  |
| Penalty Applied (if applicable): |                 |  |

# Configuration Manual

# Darshan Vijay Shringarpure 20221215

## 1 Overview

This is configuration manual of project 'Vehicle Number Plate Detection And Blurring Using Deep Learning'.

# 2 Hardware and Software Requirements

#### 2.1 Hardware Requirements

The following are the hardware of the system on which research project is build and executed:

- Operating System: Windows 10
- RAM: 8GB
- Processor: Intel(R) Core(TM) i5-4200M CPU @ 2.50GHz 2.50 GHz
- Storage: 1TB

#### 2.2 Software Requirements

Below softwares are used:

- Google Colab
- Python version 3.7
- Google Drive
- YOLO Labelling Tool

# 3 Environment Setup

Google colab login

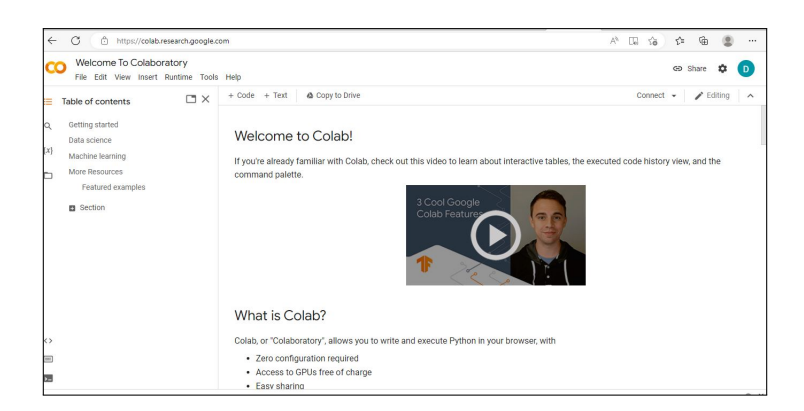

Figure 1: Google Colab

## 4 DataSet Details

Next step is the downloading of datasets: first dataset used here is from kaggle: Below is the link:

https://www.kaggle.com/datasets/andrewmvd/car-plate-detection?resource=download

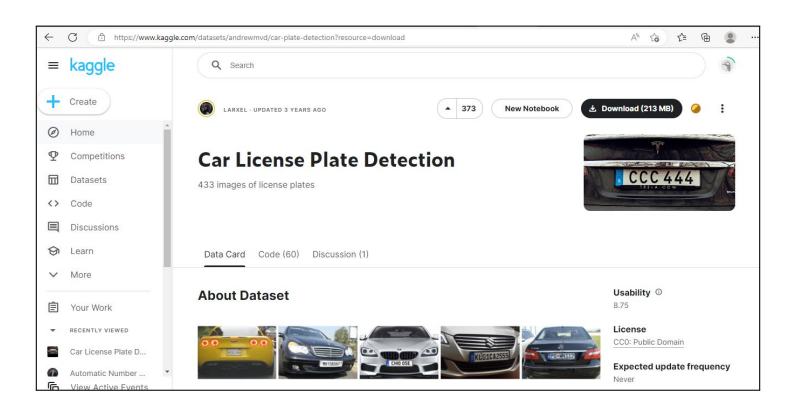

Figure 2: Kaggle Dataset

Second dataset used here is UFPR dataset which is private and google drive link is below:

 $https://drive.google.com/drive/folders/1RUOXhw6vlyIYWXC0T2L6-qAd5wZDkbs4?usp=share_link$ 

| 4          | Drive              | Q. Search in Drive                                                                                                    |                                                                                                    | :<br>:::::::::::::::::::::::::::::::::: | 0 🕸              |            |
|------------|--------------------|----------------------------------------------------------------------------------------------------|----------------------------------------------------------------------------------------------------|-----------------------------------------|------------------|------------|
| +          | New                | My Drive 👻                                                                                                    |                                                                                                    |                                         | E                | <b>(</b> ) |
| , 0        | My Drive           | Suggested                                                                                                    |                                                                                                    |                                         |                  |            |
|            |                    | CO Model2                                                                                                    | CO Model1.jpymb                                                                                                    |                                         |                  |            |
| ↓ □        | Computers          | import as                                                                                                    | isport on                                                                                                    |                                         |                  |            |
| 8          | Shared with me     | from google.colat import drive<br>drive.annet("/content/drive")<br>trade.goth = "/content/drive/bybrive/Sent/MMM/trade                                                                                                    | from google.colab import drive<br>drive.mount("/content/drive")<br>trade.goth = "/content/drive/hybrive/impl/mom//mom//train                                                                                                    |                                         |                  |            |
| 0          | Recent             | Gettyahn = "/catalogical activity by taximal MMM Cost"<br>values of the second second | Tell (201) = "/content/artonybitier/mel/WB/Dist"<br>val (201) = "/content/artonybitiev/mel/WB/Dist"<br>appetrate, model (201) = "https://github.com/direct/2010/<br>van) #Tec.com/us_"/content/arton/bit/2010/2010/<br>van) #Tec.com/us_"/content/arton/cont/2010/2010/<br>van) #Tec.com/us_"/content/arton/cont/2010/2010/<br>van) #Tec.com/us_"/content/arton/cont/2010/2010/<br>van) #Tec.com/us_"/content/arton/cont/2010/2010/<br>van) #Tec.com/us_"/content/arton/cont/2010/2010/<br>van) #Tec.com/us_"/content/arton/cont/2010/<br>van) #Tec.com/us_"/content/arton/cont/2010/<br>van) #Tec.com/us_"/van) #Tec.com/us_van)<br>van) #Tec.com/us_van) #Tec.com/us_van)<br>van) #Tec.com/us_van)<br>van) #Tec.com/us_va |                                         |                  |            |
|            | Starred            | 😳 Model2                                                                                                    | CO Model1.ipynb                                                                                                    | track0022[20].txt                       | plots.py         |            |
|            |                    | You opened today                                                                                                    | You opened today                                                                                                    | Based on past activity                  | You edited today |            |
|            | Trash              |                                                                                                    |                                                                                                    |                                         |                  |            |
| $\bigcirc$ | Storage (87% full) | Folders                                                                                                    |                                                                                                    |                                         | Name 🛧           |            |
| 13.16      | GB of 15 GB used   | .ipynb_checkpoints                                                                                                    | Colab Notebooks                                                                                                    | exp5                                    | ехрб             |            |
| B          | Jy storage         | final_yolo                                                                                                    | Sem3                                                                                                    |                                         |                  |            |
|            |                    |                                                                                                    |                                                                                                    |                                         |                  |            |
|            |                    |                                                                                                    |                                                                                                    |                                         |                  |            |

Figure 3: UFPR Dataset Drive

YOLO Labelling Tool: https://github.com/developer0hye/Yolo\_Label/releases/download/v1.1.1/YoloLabel\_v1.1.1.zip

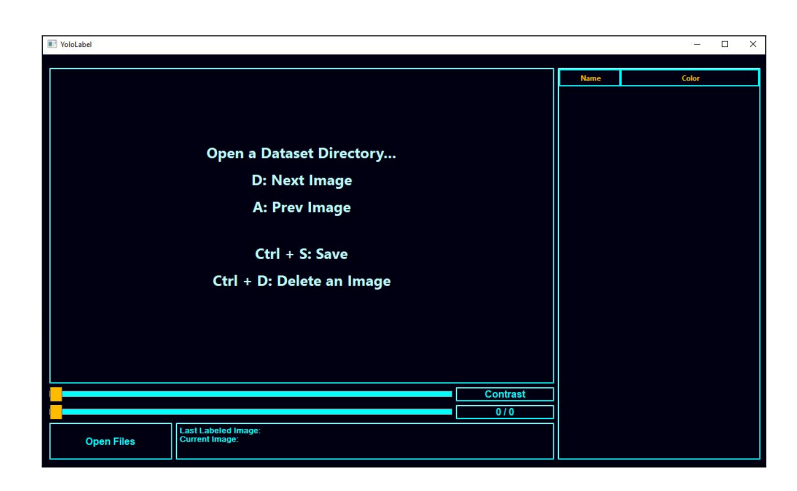

Figure 4: YOLO Labelling Tool

# 5 Data Transformation and Model Building

After labelling Upload the data on google drive

| $\triangle$ | Drive              | Q Search in Drive   |             | 32         |      | 0    | ۲ |     |
|-------------|--------------------|---------------------|-------------|------------|------|------|---|-----|
| +           | New                | My Drive > Sem3 > A | NPR -       |            |      |      |   | (i) |
| . 0         | My Drive           | Folders             |             |            |      | Name | Ŷ |     |
| • 🗔         | Computers          | .ipynb_checkpoints  | extra       | final_test | test |      |   |     |
| 8           | Shared with me     | train               | validation  |            |      |      |   |     |
| ☆           | Starred            | Files               |             |            |      |      |   |     |
|             | Trash              |                     |             |            |      |      |   |     |
| 0           | Storage (87% full) |                     |             |            |      |      |   |     |
| 13.16<br>B  | GB of 15 GB used   |                     |             |            |      |      |   |     |
|             |                    | dataset.yaml        | model1.yaml | test.cache |      |      |   |     |

Figure 5: Kaggle Dataset Upload

UFPR Dataset Uplaod on Google Drive

| 4     | Drive                                                     | Q Search in Drive                                                                                                    |                                                                                                    | 141<br>141<br>141                           | 0 🕸 🗄                        |
|-------|-----------------------------------------------------------|----------------------------------------------------------------------------------------------------|----------------------------------------------------------------------------------------------------|---------------------------------------------|------------------------------|
| +     | New                                                       | My Drive 👻                                                                                                    |                                                                                                    |                                             | ■ ()                         |
| • •   | My Drive                                                  | Suggested                                                                                                    |                                                                                                    |                                             |                              |
|       | Computers<br>Shared with me<br>Recent<br>Starred<br>Trash | CO Model<br>Martin Sa<br>Martin Sa Martin Sa Marti | O teoetiayuu<br>Imma alaa aadaa aadaaa aadaa aadaa aadaa aadaa aadaa aadaa aadaaa aadaaa aadaaa aadaaa aadaaa aadaaa aadaaa aadaaa aadaaa aadaaa aadaaa aadaaa aadaaa aadaaa aadaaaa aadaaaaaa | track0022[20].txt<br>Based on past activity | Plots py<br>You edited today |
| 13.16 | Storage (87% full)<br>6 GB of 15 GB used<br>Buy storage   | Folders           Im         Jpynb, checkpoints           Im         final, yolo           Files         Files                                                                                                    | Colab Notebooks                                                                                                    | exp5                                        | Name 🛧                       |

Figure 6: UFPR Dataset Upload

Now in Code Google drive is mounted like below:

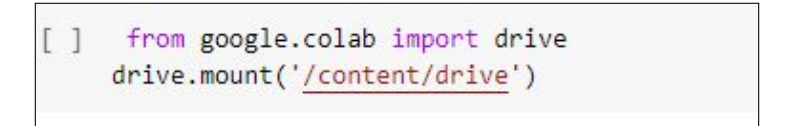

Figure 7: Mount Google Drive

Now Download YOLOv5 pretrained model from below link: https://github.com/ultralytics/yolov5.git

| iode 🕑 Issues 289 🕄 Pullire  | quests 46 🖓 Discussions 💿 A     | ctions 🖽 Projects 1            | Wiki ③ Security 上  | Votifications Y Fork 1228 127 Star 33.7k        |
|------------------------------|---------------------------------|--------------------------------|--------------------|-------------------------------------------------|
| ₽ master - ₽ 12 branches 0   | > 10 tags                       |                                | Go to file Code    | About                                           |
| Nioolek and glenn-jocher Fix | Chinese README (#10465)         | Local                          | Codespaces         | YOLOV5 💋 in PyTorch > ONNX ><br>CoreML > TFLite |
| github                       | Fix Chinese README (#10465)     | E Clone                        | G                  | ∂ ultralytics.com                               |
| Classify                     | Support .txt files as a line-by | HTTPS GitHub CLI               |                    | ios machine-learning deep-learning              |
| ata data                     | YOLOv5 v7.0 release updates (#  | https://github.com/ultr        | alytics/yolov5.git | ml pytorch yolo object-detection                |
| models                       | Apply make_divisible for ONN)   | Use Git or checkout with SVN u | using the web URL. | yolov5                                          |
| segment                      | Add catch for misspelledta      | 단 Open with GitHub De          | sktop              | Readme                                          |
| 🛅 utils                      | Modify a comment for OpenCV     |                                |                    | 화 GPL-3.0 license                               |
| dockerignore                 | Add .git to .dockerignore (#881 | Download ZIP                   |                    | Code of conduct                                 |
| gitattributes                | git attrib                      |                                | 2 years ag         | Security policy                                 |
|                              | Ignore *_openvino_model/ dir    | (#6180)                        | last yea           | Concentration of the stars                      |
| pre-commit-config.yaml       | Automatic README translation    | to Simplified Chinese (#1044   | 15) last wee       | k 💿 335 watching                                |
| B critical r                 | Design offerings where the      |                                | foot or cost       | 및 12.2k forks                                   |

Figure 8: YOLOv5 Pre-trained Model Download

Upload the same on google drive

| My Drive > Sem3 > yolov5-master - |
|-----------------------------------|
| Folders                           |
| datasets yolov5-master            |

Figure 9: YOLOv5 Pre-trained Model Upload

Next step is to create the YAML file for both datasets and upload in the google Drive. YAML file is included in the artefact.

## 6 Code Run

Next step is to run the code Model1 model 2 files.

Change the path wherever required as per Google drive:

| e wodenapyno 34                                                                                                    | 🗖 Comment 📑 Share 🏚                                                                 |
|----------------------------------------------------------------------------------------------------|-------------------------------------------------------------------------------------|
| File Edit View Insert Runtime Tools Help Last saved at 5/22 AM                                                                                                    |                                                                                     |
| Code + Text                                                                                                    | Connect 👻 🧪 Editing                                                                 |
| SEARCH STACK OVERFLOW                                                                                                    |                                                                                     |
| [] train_path = "/content/drive/Ng/rive/Seal/ABP/train/images"<br>test_path = "/content/drive/Ng/rive/Seal/ABP/test"<br>val_path = "/content/drive/Ng/rive/Seal/ABP/test"<br>#pertain_model_path = <u>Primary Frances</u><br>#pertain_model_path = <u>Primary Frances</u><br>walf_file_path <u>_/content/drive/Ng/rive/seal/ABP/trainstest_yand</u> |                                                                                     |
| ] Kcd /content/drive/MyOrive/SemJ/yolovS-master/yolovS-master                                                                                                    |                                                                                     |
|                                                                                                    |                                                                                     |
| <pre>Looking in indexes: https://opi.org/imble. https://u.orthon.dkg.dev/old=ubels/obblic/imble/<br/>Callecting gityphon<br/></pre>                                                                                                    | (line 6)) (7.9.0)<br>ment.ttt (line 7)) (3.2.2)<br>ter (line 7)/ (3.1.6)            |
| Requirement already satisfied: open-c-python-4.1.1 in /usr/local/lb/python3.8/dis-packages (from -r requirement already satisfied: open-c-python-4.1.1 in /usr/local/lb/python3.8/dist-packages (from -r requirement already satisfied: Billow-7.1.2 in /usr/local/lb/python3.8/dist-packages (from -r requirements.txt)                            | Interents.txt (line 9)) (4.6.0.66)<br>s.txt (line 10)) (7.1.2)<br>line 11)) (5.4.8) |

Figure 10: YOLOv5 Pre-trained Model Path

# 7 Blurring Changes in Existing YOLOv5 Model

In this section we will see how exactly blurring is done to changing the YOLOv5 existing functionality.

For blurring following changes should be done inside the yolov5 pretrained directory.

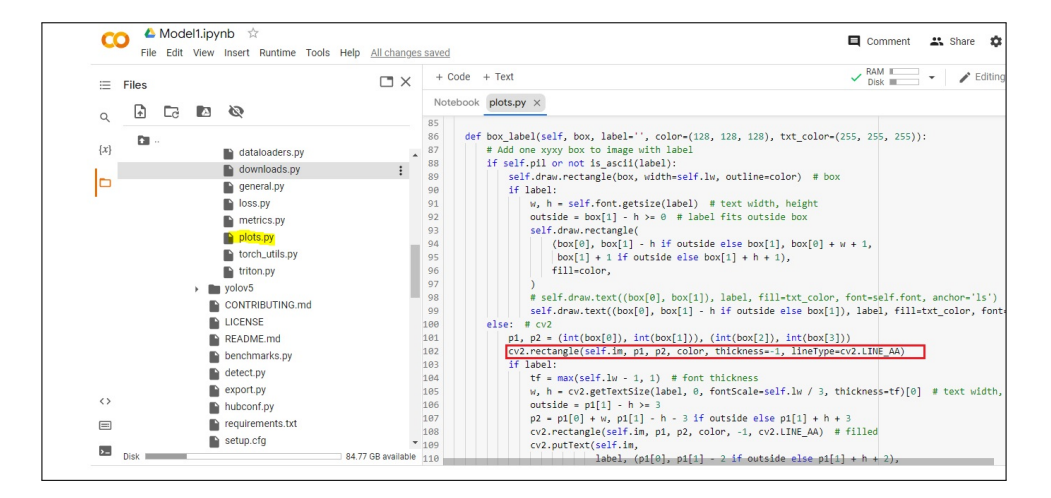

Figure 11: YOLOv5 changes for Blurring the Number plate

In Plots.py file above changes needed to blur the number plate after detection.

## 8 Visualization

Visualization can be done after blurring the number plate.

|             | The tensorboard extension is alr<br>[] %reload_ext tensorboard<br>Reusing TensorBoard on port 6007 | eady loaded. To reload it, use:                          | Disk                 |
|-------------|----------------------------------------------------------------------------------------------------|----------------------------------------------------------|----------------------|
|             | 0                                                                                                  | (pid 462), started 0:01:10 ago. (Use '!kill 462' to kill | it.)                 |
| drive       | TensorBoard SCALARS                                                                                | IMAGES GRAPHS TIME SERIES                                | v <u>e -</u> 🗘 C 🌣 ( |
| sample_uata | Show data download links                                                                           | Q Filter tags (regular expressions supported)            |                      |
|             | Ignore outliers in chart scalin                                                                    |                                                          |                      |
|             | Tooltip sorting default                                                                            | metrics                                                  | 4 ^                  |
|             | method:                                                                                            | matrice (mAD_0.0.5                                       |                      |
|             |                                                                                                    | tag: metrics/mAP_0.5                                     |                      |
|             | Smoothing                                                                                          |                                                          |                      |
|             | 0.6                                                                                                | 0.96                                                     |                      |
|             |                                                                                                    | 0.9                                                      |                      |
|             | Horizontal Axis                                                                                    | 0.86                                                     |                      |
|             | STEP RELATIVE                                                                                      | 0.82                                                     |                      |
|             |                                                                                                    | 0.78                                                     |                      |
|             | WALL                                                                                               | 0.74                                                     |                      |

Figure 12: Visualization

Blurring is successfully done on Irish Number plates:

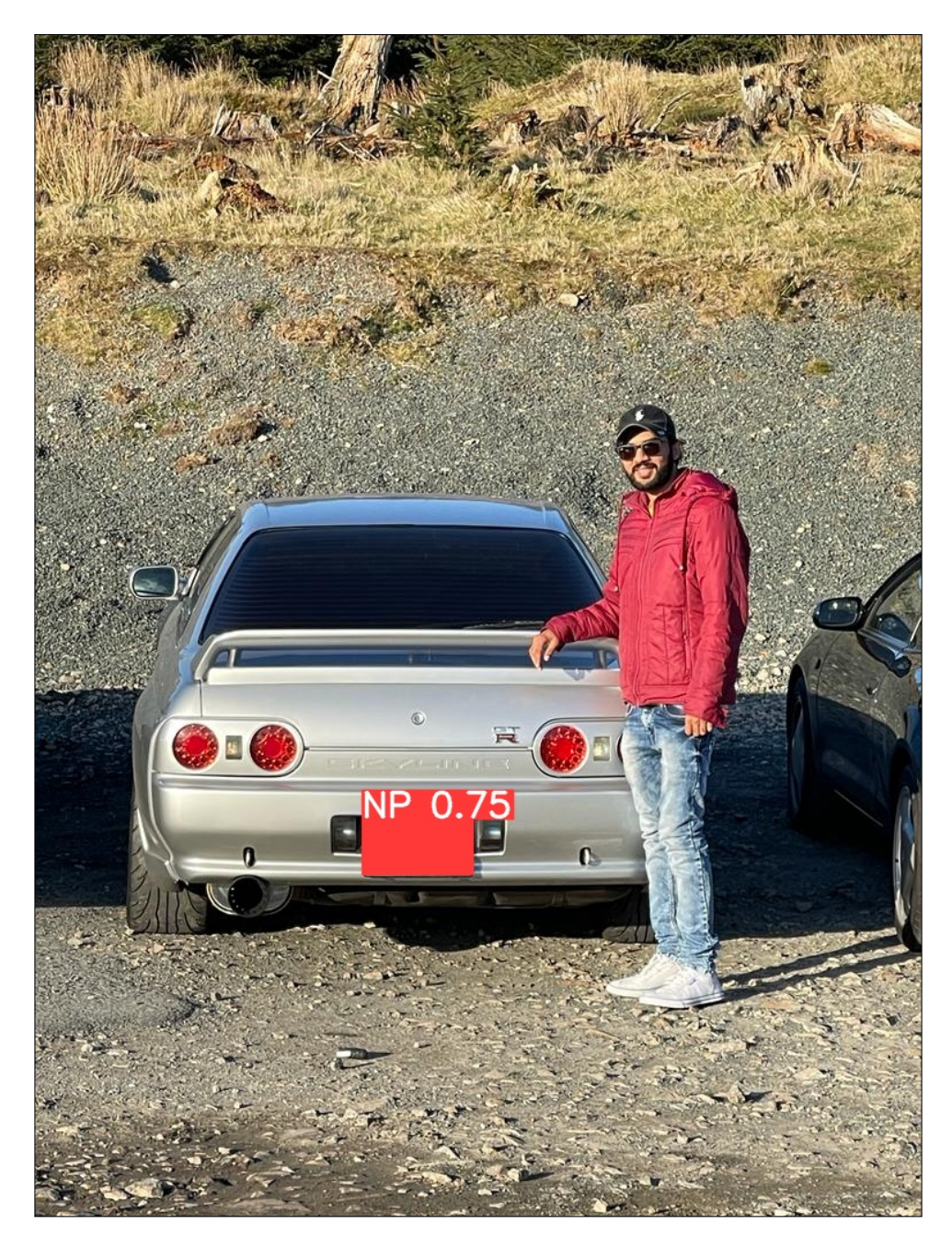

Figure 13: Blurring on Irish Number Plates